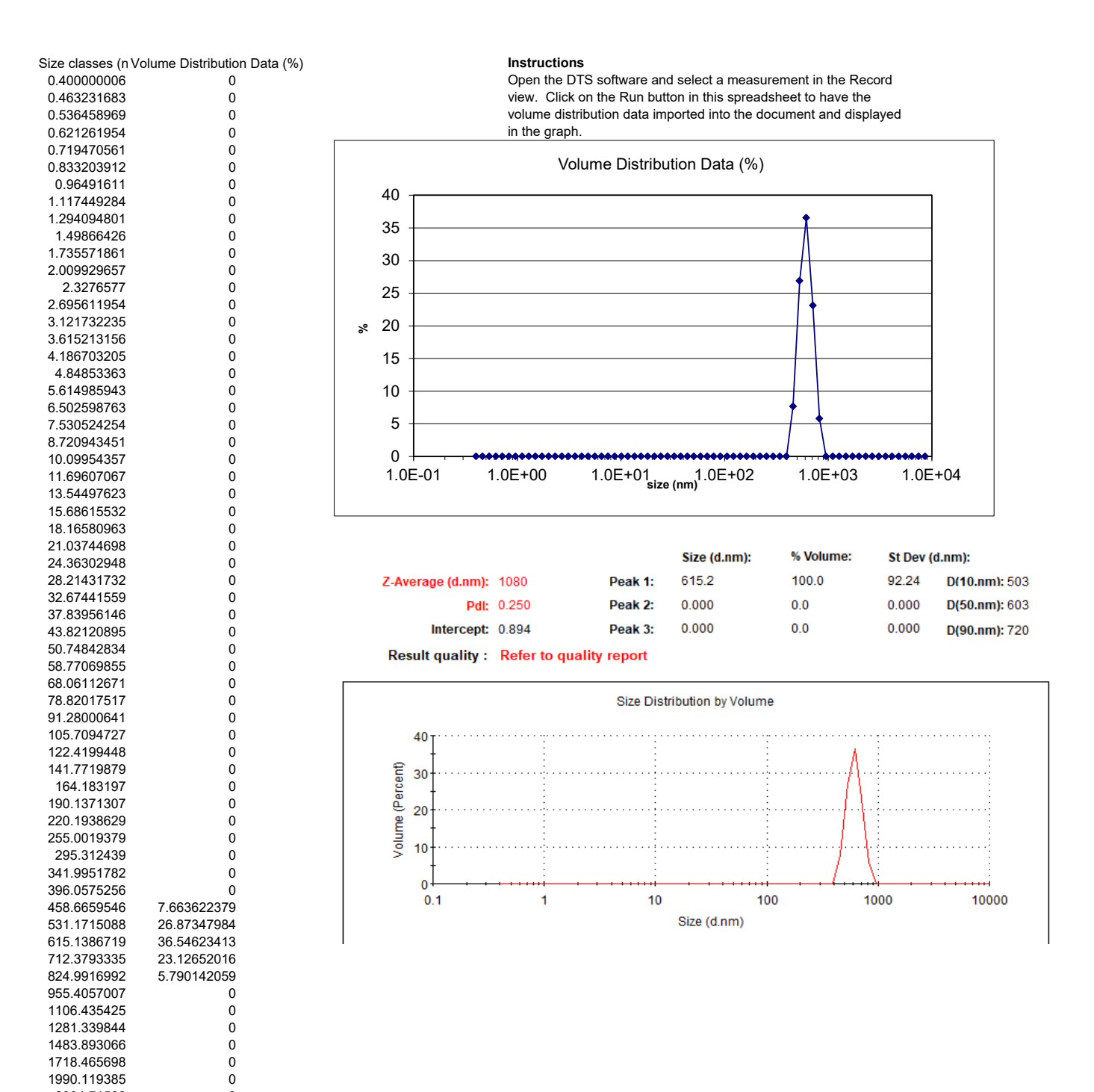

0

0

0

0

0

0

0

0

0

0

2304.71582 2669.043457

3090.963867

3579.580811

4145.437988

4800.745605

5559.643555

6438.507813

7456.301758

8634.988281